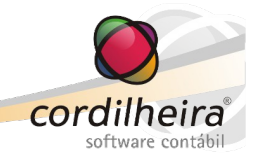

# IMPORTAÇÃO DE NF-E (ENTRADA)

# SUMÁRIO

| Importação de Notas pelo Arquivo XML                  | <u>2</u>  |
|-------------------------------------------------------|-----------|
| Parametrização dos Produtos                           | 4         |
| Parametrização de Código de Situação Tributária (CST) | <u>5</u>  |
| CST de ICMS                                           | <u>5</u>  |
| CST de IPI                                            | 7         |
| CST de PIS/COFINS                                     | 8         |
| Gravação da Nota                                      | <u>12</u> |
| Importação de Notas pelo Código de Barras – DANFE     | 12        |

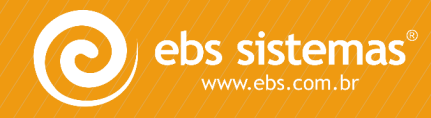

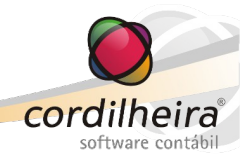

A importação de notas de entrada pode ser efetuada através do arquivo XML referente a uma nota de saída do fornecedor, ou através do código de barras – DANFE.

### Importação de Notas pelo Arquivo XML

Em Utilitários/ Importação/ NF-e (Entrada).

Esta rotina tem como objetivo importar as Notas Fiscais de Entrada correspondentes ao estabelecimento, a partir de uma nota de saída de seu fornecedor.

Sua principal característica está no processo de "aprender" com as importações, trazendo automaticamente os dados parametrizados na importação anterior, se as operações e os produtos se repetirem.

| 🚫 Importação de Nota Fiscal Eletrônica - Ent                                                                                                    | rada                                                                                                    |                                                                                                    |                                                                                      |                                                                                                    | • •                      |
|----------------------------------------------------------------------------------------------------|----------------------------------------------------------------------------------------------------|----------------------------------------------------------------------------------------------------|--------------------------------------------------------------------------------------|----------------------------------------------------------------------------------------------------|--------------------------|
| Estabelecimento 2 EMPRESA D<br>Diretório C:\aa\<br>Mês/Ano de Lançamento 03/2012<br>Período de Emissão a 31                                       | DEMONSTRAÇÃO LTDA                                                                                                    |                                                                                                    | ]                                                                                    | Total de Notas<br>Pesquisadas 1                                                                                                    | arregar<br>Ajuda<br>Sair |
| Data     Espécie     Série     Número       13/03/2012     NFE     1     42028       Mês em que está sendo     Serão consideradas no até o último | Emitente<br>FORNECEDOR QUALQUER LTDA<br>o efetuado o lançamento.<br>otas com data de emissão<br>dia deste mês.                 | Valo                                                                                                    | 1.544,16<br>Ness<br>Por<br>Rece<br>a vis                                             | Importar Consultar NFe<br>ta opção, será aberto o<br>tal da NF-e no sitio da<br>eita Federal, permitindo<br>sualização completa da<br>nota de saída. |                          |
| Esta rotina tem como objetivo importar<br>dique em Carregar para que o sistema<br>A rotina importará as notas de entrada                          | as Notas Fiscais e seus respectivos Iter<br>liste as notas disponíveis. Para cada not<br>correspondentes ao estabelecimento se | ns. Informe o diretório onde est<br>ta listada clique em Importar pa<br>elecionado, a partir de uma not | á localizado o arquivo NFe<br>ra configurar os dados da<br>a de saída de seu fornece | e (.xml) e<br>nota fiscal.<br>dor.                                                                                                    |                          |

Na tela da rotina, informar o diretório onde estão localizados os arquivos XML, o mês/ano de lançamento e clicar em <u>Carregar</u>. Serão listadas todas as notas de saída cujo destinatário possua CNPJ igual ao estabelecimento e cuja data de emissão seja anterior ao último dia do mês de lançamento. Se houver notas emitidas em mês(es) anterior(es), sua entrada será considerada no mês de lançamento. No período de emissão, o sistema preencherá automaticamente a data final com o último dia do mês de lançamento, permitindo alterar para uma data anterior. Se o conteúdo deste campo for excluído, será mesmo assim considerado o último dia do mês de lançamento.

 <u>Importar observações</u>: Com esta opção marcada, as observações constantes no XML serão importadas para o campo de Observações do lançamento, limitadas a 100 caracteres.

ATENÇÃO: As observações do XML referem-se a emissão das notas fiscais e não necessariamente são observações válidas para a escrituração fiscal.

### **OBSERVAÇÃO:**

Todos os arquivos XML do escritório podem ser armazenados no mesmo diretório, pois o sistema identifica através do CNPJ à qual empresa os arquivos pertencem.

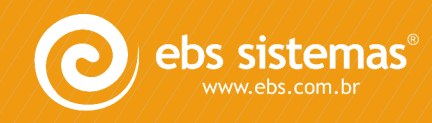

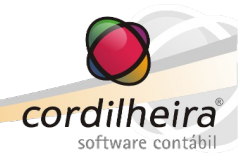

Deve-se clicar sobre o botão Importar ao lado de cada nota relacionada.

Será aberta uma nova tela, listando todos os CFOP's de saída encontrados na nota (conforme seus itens), onde serão relacionados os correspondentes CFOP's de entrada, conforme a destinação das mercadorias:

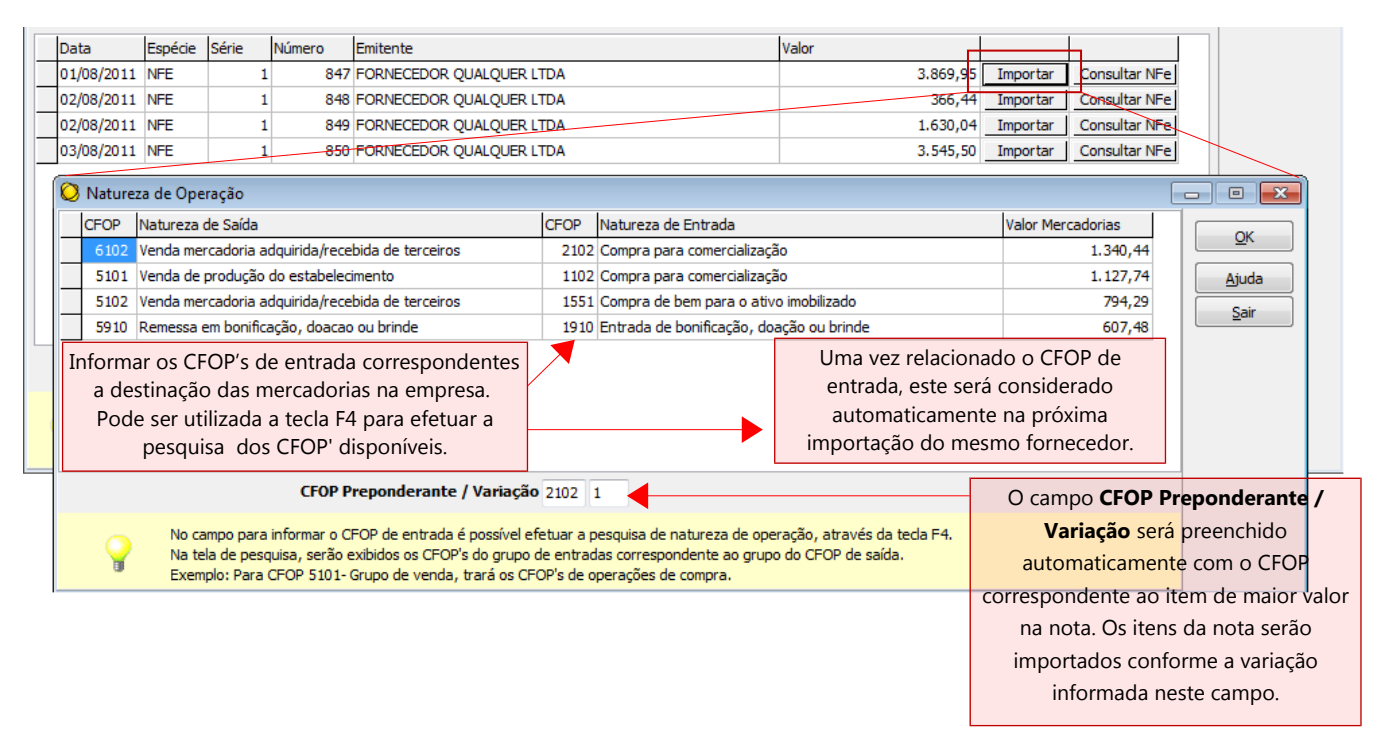

No exemplo da imagem, a nota 847 possui diversos itens, com os CFOP's de saída: 6102, 5101, 5102 e 5910. Para eles, devem ser informados os CFOP's de entrada correspondentes a destinação das mercadorias na empresa.

### **IMPORTANTE:**

Para alguns CFOP's o sistema efetua automaticamente esta relação entre a saída e a entrada, pois eles possuem uma relação direta. Já para outros, a relação deve ser efetuada caso a caso, pois depende exclusivamente da destinação da mercadoria na entrada, não sendo relevante qual a operação de saída.

Por exemplo:

- CFOP 5910- Remessa em bonificação, doação ou brinde, também será uma entrada de bonificação, doação ou brinde, CFOP 1910. Neste caso o sistema trará o CFOP de entrada automaticamente.

- CFOP 5901- Remessa para industrialização por encomenda, também será uma entrada para industrialização por encomenda, CFOP 1901. Neste caso o sistema trará o CFOP de entrada automaticamente.

- CFOP 5101- Venda de produção do estabelecimento, pode ter variadas destinações na empresa: compra para industrialização (1101), para comercialização (1102), para uso e consumo (1556), para ativo imobilizado (1551), entre outros. Neste caso, o sistema não consegue identificar o CFOP correspondente automaticamente, devendo ser informado nesta tela, durante a importação. Na próxima vez que importar nota do mesmo fornecedor, com o mesmo CFOP de saída, o sistema trará automaticamente o CFOP de entrada relacionado, conforme já importado anteriormente.

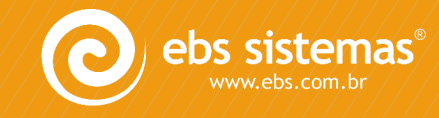

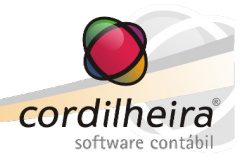

Informados os respectivos CFOP's de entrada, deve-se clicar em OK.

Será aberta a tela para configuração da nota de entrada.

| 🔾 Configurar Nota Fiscal de Entrada                                                                                                    |                                                                 |                   |                                                 |                                     |                             |                        |  |  |  |
|----------------------------------------------------------------------------------------------------|-----------------------------------------------------------------|-------------------|-------------------------------------------------|-------------------------------------|-----------------------------|------------------------|--|--|--|
| Dados Gerais                                                                                                    |                                                                 |                   |                                                 |                                     |                             |                        |  |  |  |
|                                                                                                    | E                                                               | stabelecimento    | 1 EMPRESA DEMONSTRAÇÃO LTDA                     | <b>*</b>                            | Mês/Ano 10/2011             | Gra <u>v</u> ar        |  |  |  |
| Pre                                                                                                    | enchido                                                         | Lançamento        | 2 LANÇAMENTO COMPLETO                           | •                                   |                             | Cons <u>u</u> ltar NFe |  |  |  |
| automa                                                                                                    | aticamente.                                                     | Dia do Lcto       | 05 Espécie NFE Modelo 55 Série 1                | Subsérie NF 54                      | Data de Emissão 05/10/2011  | Ajuda                  |  |  |  |
| L                                                                                                    | Emitente 97.523.016/0001-10 FORNECEDOR QUALOUER LTDA Maringa PR |                   |                                                 |                                     |                             |                        |  |  |  |
| Nat. Operação 1102 1 COMPRA PARA COMERCIALIZACAO                                                                                                    |                                                                 |                   |                                                 |                                     |                             |                        |  |  |  |
|                                                                                                    |                                                                 | Nat. Operação S.T |                                                 | <b>*</b>                            | Valor Contábil 1 032 51     |                        |  |  |  |
|                                                                                                    | L                                                               | Classificação 1   |                                                 | ▼                                   |                             |                        |  |  |  |
|                                                                                                    |                                                                 | Classificação 2   |                                                 | •                                   |                             | Abre nova tela, com    |  |  |  |
|                                                                                                    | Pagamer                                                         | nto               | Ir                                              | nformar a Operação Contábil         |                             | informações do item:   |  |  |  |
|                                                                                                    | ) À vi                                                          | ista 🔅 🖉          | ) À prazo 💿 Sem pagamento                       |                                     |                             | valores de ICMS, IPI,  |  |  |  |
|                                                                                                    | Caixa/E                                                         | Banco 1 CAIXA     | GERAL                                           |                                     | ·                           | PIS e COFINS.          |  |  |  |
| Dados dos                                                                                                    | Itens                                                           |                   |                                                 |                                     |                             |                        |  |  |  |
| CFOP                                                                                                    | CST ICMS Prod                                                   | luto NFe          | Descrição do Produto NFe Produto no Cordilheira | Descrição do Produto no Cordilheira | CFOP OST IPI CST PIS/COFINS |                        |  |  |  |
| 5101                                                                                                    | 103                                                             | 700               | ASS/ENCOSTO PRESIDENTE                          |                                     | 1102                        | Detalhes               |  |  |  |
| 5102                                                                                                    | 103                                                             | 710               | ASS/ENCOSTO DIRETOR GOI                         | CFOP dos itens                      | 1551                        | Detalhes               |  |  |  |
| 5910                                                                                                    | 103                                                             | 700               | ASS/ENCOSTO PRESIDENTE                          | conforme                            | 1910                        | Detalhes               |  |  |  |
| 5101                                                                                                    | 103                                                             | 710               | ASS/ENCOSTO DIRETOR 75                          | informado na                        | 1102                        | Detalhes               |  |  |  |
| 5101                                                                                                    | 103                                                             | 710               | ASS/ENCOSTO DIRETOR GOI                         | tela anterior.                      | 1102                        | Detalhes               |  |  |  |
| 5101                                                                                                    | 103                                                             | 700               | ASS/ENCOSTO PRESIDENTE                          |                                     | 1102                        | Detalhes               |  |  |  |
| 5101                                                                                                    | 103                                                             | /10               | ASS/ENCOSTO DIRETOR 75N                         |                                     | 1102                        | Detaines               |  |  |  |
| Para a correta importação, é necessário relacionar os itens da nota de seu fornecedor com os itens cadastrados no sistema.<br>Para isso pode-se digitar o código do produto no Cordilheira diretamente na grid ou pesquisá-lo através das tedas F4 ou F12.<br>Se o item ainda não estiver cadastrado no sistema, com duplo dique na linha relacionada será aberta a tela de cadastro de produtos. |                                                                 |                   |                                                 |                                     |                             |                        |  |  |  |

No Mês/Ano, será considerado o mês de lançamento informado na primeira tela.

No dia do lançamento, se a emissão da nota for do mesmo mês de lançamento, será considerada automaticamente a data de emissão, permitindo alteração. Se a emissão for de mês anterior, será considerado o dia primeiro do mês de lançamento, permitindo alteração.

O campo "<u>Nat. Operação</u>" o sistema preenche automaticamente conforme o CFOP preponderante da nota, ou seja, o de maior valor. Se a nota tiver tanto CFOP normal quanto de substituição tributária, o campo "<u>Nat.</u> <u>Operação S. T</u>." também será preenchido automaticamente. Estes dois campos de CFOP serão visualizados na consulta da nota fiscal, na aba Nota.

Já o CFOP de cada item, na grid, será preenchido conforme a relação efetuada na tela anterior. Nesta tela ainda será possível alterar o CFOP dos itens, caso em ocasião especial, a destinação do produto seja diferente de seu padrão.

### **IMPORTANTE:**

Os campo "Lançamento", "Classificação 1", "Classificação 2", "Caixa/Banco" e "Operação Contábil" serão automaticamente preenchidos, baseados na última nota fiscal lançada no sistema para o fornecedor, permitindo alteração se necessário.

Ainda nesta tela deve ser informado o tipo de Lançamento e parametrizados os produtos da nota fiscal.

### Parametrização dos Produtos

Os itens da NF-e devem ser configurados conforme os itens cadastrados no Cordilheira Escrita Fiscal, para a

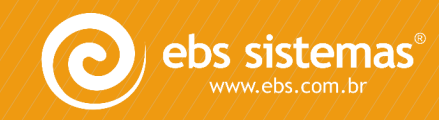

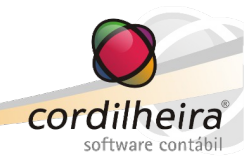

### empresa que está lançando a entrada.

| Da | vados dos Itens |          |             |                          |                        |                                     |   |     |         |                |          |
|----|-----------------|----------|-------------|--------------------------|------------------------|-------------------------------------|---|-----|---------|----------------|----------|
|    | CFOP            | CST ICMS | Produto NFe | Descrição do Produto NFe | Produto no Cordilheira | Descrição do Produto no Cordilheira | С | FOP | CST IPI | CST PIS/COFINS |          |
|    | 5101            | 103      | 700         | CADERNO 10 MATERIAS 200  | 6                      | CADERNO LINHA 10 MAT 200 F.         |   | 102 | 0       | 50             | Detalhes |
|    | 5102            | 103      | 710         | CADERNO MATEMATICA 100   | 8                      | CADERNO QUADR. 100 F.               |   | 551 | 0       | 50             | Detalhes |
|    | 5910            | 103      | 700         | CADERNO 10 MATERIAS 200  | 6                      | CADERNO LINHA 10 MAT 200 F.         | : | 910 | 0       | 50             | Detalhes |
|    | 5101            | 103      | 805         | CADERNO DESENHO GRAND    | 25                     | CADERNO DESENHO GR. 100 F.          | : | 102 | 0       | 50             | Detalhes |
|    | 5101            | 103      | 860         | CADERNO DESENHO PEQUE    | 120                    | CADERNO DESENHO PQ 100 F.           |   | 102 | 0       | 50             | Detalhes |
|    | 5101            | 103      | 910         | CADERNO LINHA BRO PEQU   | 15                     | CADERNO LINHA PQ BR 100 F.          |   | 102 | 0       | 50             | Detalhes |
|    | 5101            | 103      | 915         | CADERNO MATEMATICA BR    | 7                      | CADERNO QUA. PQ. 100 F.             |   | 102 | 0       | 50             | Detalhes |
| _  | 5101            | 105      | 915         | CADERINO MATEMATICA BR   | /                      | CADERNO QUA. PQ. 100 F.             | - | 102 | U       | 50             | Detaines |

Se os itens já estiverem cadastrados no Fiscal, basta apenas relacioná-los com os respectivos itens da nota fiscal. Para a pesquisa pode ser utilizada a tela F4 ou F12.

Se os itens ainda não estiverem cadastrados, o cadastro pode ser efetuado a partir da tela, clicando duas vezes sobre o campo. Neste caso será aberta a tela para cadastro de produtos, com alguns dados já preenchidos conforme disponível no arquivo XML, e outros dados podem ser complementados manualmente.

Também, pode não efetuar o cadastro de cada item e, ao clicar em <u>Gravar</u>, o sistema identifica que há itens sem relacionamento e pergunta se deseja efetuar o cadastro deles automaticamente. Porém, este cadastro não fica completo, visto que vários dados não estão presentes no arquivo XML.

### **IMPORTANTE:**

Na próxima importação de nota deste fornecedor com o mesmo produto, o sistema fará automaticamente a relação com o item cadastrado no sistema.

### Parametrização de Código de Situação Tributária (CST)

Os itens da nota fiscal devem ser parametrizados com o CST de IPI e PIS/COFINS, considerando também a destinação destes produtos na empresa. A correta parametrização destes códigos é fundamental para a geração do SPED Fiscal e Contribuições. Deve-se levar em consideração a destinação da mercadoria na empresa.

| Da | ados dos | s Itens  | 7           |                          |                        |                                     |      |         |                | 1        |
|----|----------|----------|-------------|--------------------------|------------------------|-------------------------------------|------|---------|----------------|----------|
|    | CFOP     | CST ICMS | Froduto NFe | Descrição do Produto NFe | Produto no Cordilheira | Descrição do Produto no Cordilheira | CFOP | CST IPI | CST PIS/COFINS |          |
|    | 5101     | 103      | 700         | CADERNO 10 MATERIAS 200  | 6                      | CADERNO LINHA 10 MAT 200 F.         | 1102 | 0       | 50             | Detalhes |
|    | 5102     | 103      | 710         | CADERNO MATEMATICA 100   | 8                      | CADERNO QUADR. 100 F.               | 1551 | 0       | 50             | Detalhes |
|    | 5910     | 103      | 700         | CADERNO 10 MATERIAS 200  | 6                      | CADERNO LINHA 10 MAT 200 F.         | 1910 | 0       | 50             | Detalhes |
|    | 5101     | 103      | 805         | CADERNO DESENHO GRAND    | 25                     | CADERNO DESENHO GR. 100 F.          | 1102 | 0       | 50             | Detalhes |
|    | 5101     | 103      | 860         | CADERNO DESENHO PEQUE    | 120                    | CADERNO DESENHO PQ 100 F.           | 1102 | 0       | 50             | Detalhes |
|    | 5101     | 103      | 910         | CADERNO LINHA BRO PEQUE  | 15                     | CADERNO LINHA PQ BR 100 F.          | 1102 | 0       | 50             | Detalhes |
|    | 5101     | 103      | 915         | CADERNO MATEMATICA BRO   | 7                      | CADERNO QUA. PQ. 100 F.             | 1102 | 0       | 50             | Detalhes |
|    |          |          |             |                          |                        |                                     |      |         |                |          |

# CST de ICMS

Para o CST de ICMS, o sistema assume aquele constante na nota que está sendo importada.

Porém, podem ser efetuadas algumas parametrizações:

 No cadastro do estabelecimento, pode ser parametrizado para nunca gerar crédito de ICMS, para os casos de empresas com regime diferenciado de recolhimento (por exemplo, bares e restaurantes). Esta parametrização deve ser efetuada no cadastro do estabelecimento, em *Parâmetros/ Escrita Fiscal/ Tributação/ ICMS/IPI/ISS*.

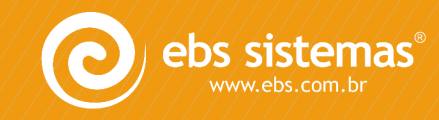

| 🕘 Cadastro de Estabelecimento   |                                                                                                    |                                                                              |                     |           |  |  |  |  |  |  |  |
|---------------------------------|----------------------------------------------------------------------------------------------------|------------------------------------------------------------------------------|---------------------|-----------|--|--|--|--|--|--|--|
| Estabelecimento Parâmetros      |                                                                                                    |                                                                              |                     |           |  |  |  |  |  |  |  |
| Recursos Humanos Escrita Fiscal | Sistema Contábil                                                                                                | Protocolos                                                                   |                     |           |  |  |  |  |  |  |  |
| Tributação Numeração Importa    | ação                                                                                                    |                                                                              |                     |           |  |  |  |  |  |  |  |
| Geral Retenção de Tributos S    | SIMPLES Nacional                                                                                                | ICMS/IPI/ISS                                                                 | PIS/COFINS          | CSLL/IRPJ |  |  |  |  |  |  |  |
|                                 | Contribuinte de<br>Código de recolhi<br>Substituto trib<br>Inscrições auxilia<br>Importação de l<br>Zerar crédi | o ICMS<br>mento do ICMS<br>outário<br>ares<br>NF de Entrada (<br>ito de ICMS | 1013<br>(XML/DANFe) |           |  |  |  |  |  |  |  |

Neste caso, ao importar as notas, se o CST original do item gerar crédito (00, 100 ou 200), o sistema automaticamente gravará este item com CST 90, sem valor de base de ICMS, gerando este valor em Outras.

Com esta parametrização, o sistema gravará o CST 90 para todas as notas que originalmente gerariam crédito de ICMS, independente do CFOP.

Para os demais CST's, considera o mesmo utilizado na saída e, no CST 20, gera o valor integral em Isentas.

 No cadastro do CFOP pode ser parametrizado para não gerar crédito de ICMS, para os casos em que a operação não gera direito a crédito, como por exemplo compra de material para uso e consumo. Esta parametrização deve ser efetuada em Cadastros\ Genéricos\ Natureza de Operação.

| 🚫 Natureza de Opera                                                  | ação                                                          |                |                                                                                                    |  |  |  |
|----------------------------------------------------------------------|---------------------------------------------------------------|----------------|----------------------------------------------------------------------------------------------------|--|--|--|
| Natureza<br>Código 1101                                              | COMPRA PARA INDUST                                            | TRIALIZ        | ACAO                                                                                                    |  |  |  |
| Descrição COMF                                                       | PRA PARA INDUSTRIALIZ                                         | ZACAO          |                                                                                                    |  |  |  |
| Variação 1 GERAL 👻                                                   |                                                               |                |                                                                                                    |  |  |  |
| Tributação pelo Sim                                                  | ples Nacional 9                                               | Não se         | e aplica 🗨                                                                                                    |  |  |  |
| Incidências de Imposto<br>Incide PIS<br>Incide COFINS<br>Incide IRPJ | os<br>Incide CSLL<br>Incide SIMPLES Fea<br>Incide SIMPLES Est | deral<br>adual | Opções<br>Integra cálculos do CIAP<br>Transferência de Receita para o SIMPLES Estadual<br>Considerar na geração da Sinco Simplificada |  |  |  |
| Pagamento                                                            | Sem pagamento                                                 |                | Zerar crédito de ICMS ao importar XML/DANFe                                                                                           |  |  |  |

Neste caso, ao importar as notas, se o CST do item gerar crédito (00, 100 ou 200), o sistema automaticamente gravará este item com CST 90, sem valor de base de ICMS, gerando este valor em Outras.

Para os demais CST's, considera o mesmo utilizado na saída e, no CST 20, gera o valor integral em Isentas.

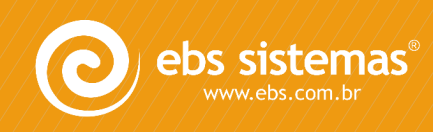

cordilheira

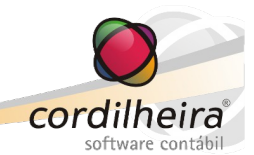

# CST de IPI

Para o CST de IPI, primeiramente o sistema verifica se a empresa é contribuinte deste tributo.

Esta opção fica no cadastro do Estabelecimento, em Parâmetros/ Escrita Fiscal/ Tributação/ ICMS/IPI/ISS.

| 🔘 Cadastro de Estabelecimento                                                                                                    | )                                                                                                    |                                                                                                    |
|----------------------------------------------------------------------------------------------------|----------------------------------------------------------------------------------------------------|----------------------------------------------------------------------------------------------------|
| Cadastro de Estabelecimento<br>Estabelecimento Parâmetros<br>Recursos Humanos Escrita Fisca<br>Tributação Numeração Impo<br>Geral Retenção de Tributos | al Sistema Contábil Protocolos<br>tação<br>SIMPLES Nacional ICMS/IPI/ISS PIS/COFINS CSLL/IRPJ<br>Contribuinte do ICMS<br>Código de recolhimento do ICMS 1015<br>Substituto tributário<br>Inscrições auxiliares<br>Importação de NF de Entrada (XML/DANFe) | Image: Constraint of the second second se |
|                                                                                                    | Contribuinte do IPI     Código de recolhimento do IPI     Código de recolhimento do IPI     Código de recolhimento do ISS     Alíquota normal de ISS     Dia de vencimento do ISS                                                                         | <u>Ajuda</u>                                                                                                    |

# NÃO CONTRIBUINTE:

O sistema considera automaticamente o CST 49- Outras Entradas, independente do CST cadastrado no produto.

O valor do IPI é gravado na nota (aba Itens e aba Bases), porém com a opção de "IPI não creditado". Esta informação é gerada automaticamente no campo de Observações da nota. Não é importada base de IPI.

O valor do IPI é gerado nos itens, sem a base, pois poderá ser utilizado na base de PIS/COFINS, conforme opção do cadastro do estabelecimento.

# CONTRIBUINTE:

O sistema considera o CST informado no cadastro do produto.

Em Cadastros\ Produtos\ Cadastro de Produtos:

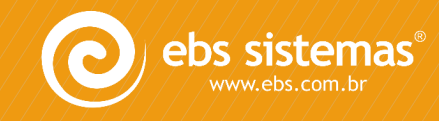

|                                |                                                                                | 🔾 Itens de Estoque                                                                                             |  |  |  |
|--------------------------------|--------------------------------------------------------------------------------|----------------------------------------------------------------------------------------------------|--|--|--|
| Novo                           |                                                                                | Código                                                                                                    |  |  |  |
| Gravar                         |                                                                                | Identificação                                                                                                  |  |  |  |
| <u> </u>                       | CADERNO LIN                                                                    | Descrição                                                                                                    |  |  |  |
|                                | 158                                                                            | NCM                                                                                                    |  |  |  |
| Eatores de Conversão           | UN                                                                             | Unidade de Medida                                                                                              |  |  |  |
| Copiar                         | 00000,000                                                                      | Peso                                                                                                    |  |  |  |
| Colar                          | 1 Mercad                                                                       | Tipo de Produto                                                                                                |  |  |  |
| <u>D</u> esfazer               | 12,00                                                                          | Alíquota ICMS                                                                                                  |  |  |  |
| Pesquisar                      | Situação Tributária                                                            |                                                                                                    |  |  |  |
|                                |                                                                                | Entrada                                                                                                    |  |  |  |
|                                | 0 Naciona                                                                      | CST ICMS                                                                                                    |  |  |  |
| ito 🗨 🛓 Ajuda                  | 0 Entrada                                                                      | CST IPI                                                                                                    |  |  |  |
| a Tributada no Mercado Interno | 50 Vinculad                                                                    | CST PIS/COFINS                                                                                                 |  |  |  |
|                                |                                                                                | Saída                                                                                                    |  |  |  |
|                                | 0 Naciona                                                                      | CST ICMS                                                                                                    |  |  |  |
|                                | 50 Saída tr                                                                    | CST IPI                                                                                                    |  |  |  |
| Básica 🗨                       | 1 Operaçã                                                                      | CST PIS/COFINS                                                                                                 |  |  |  |
|                                | 0 Naciona<br>0 Entrada<br>50 Vinculad<br>0 Naciona<br>50 Saída tr<br>1 Operaçi | Situação Tributária<br>Entrada<br>CST ICMS<br>CST IPI<br>CST PIS/COFINS<br>Saída<br>CST ICMS<br>CST PIS/COFINS |  |  |  |

Se este campo não estiver preenchido no cadastro do produto, o sistema considerará automaticamente o CST 49- Outras Entradas. É possível alterar o CST diretamente na tela de importação.

É possível ainda, parametrizar no cadastro do CFOP para não gerar crédito de IPI, para os casos em que a operação não gera direito a crédito. Esta parametrização deve ser efetuada em Cadastros\ Genéricos\ Natureza de Operação.

| 🔘 Natureza de     | Operação                                 |            |        |                                                                                                    |    |  |  |  |
|-------------------|------------------------------------------|------------|--------|----------------------------------------------------------------------------------------------------|----|--|--|--|
| Natureza          |                                          |            |        |                                                                                                    |    |  |  |  |
| Código            | Código 1101 COMPRA PARA INDUSTRIALIZACAO |            |        |                                                                                                    |    |  |  |  |
| Descrição         | Descrição COMPRA PARA INDUSTRIALIZACAO   |            |        |                                                                                                    |    |  |  |  |
|                   |                                          |            |        |                                                                                                    |    |  |  |  |
|                   | Variação 1 GERAL 👻                       |            |        |                                                                                                    |    |  |  |  |
| Tributação pe     | lo Simples Nacio                         | onal 9     | Não se | aplica                                                                                                    | -  |  |  |  |
| -Incidências de I | Impostos                                 |            |        | Opções                                                                                                    | _  |  |  |  |
| Incide PIS        | 📃 Incide                                 | CSLL       |        | Integra cálculos do CIAP                                                                                                    |    |  |  |  |
| Incide COFI       | NS 📃 Incide                              | SIMPLES Fe | deral  | Transferência de Receita para o SIMPLES Estadu                                                                                                   | al |  |  |  |
| 📃 Incide IRPJ     | 📃 Incide                                 | SIMPLES Es | tadual | 🔽 Considerar na geração da Sinco Simplificada                                                                                                    |    |  |  |  |
| Pagamento         | prazo 🔘 Sem                              | pagamento  |        | <ul> <li>Integra Faturamento</li> <li>Zerar crédito de ICMS ao importar XML/DANFe</li> <li>Zerar crédito de IPI ao importar XML/DANFe</li> </ul> |    |  |  |  |

Neste caso, será gravado como "IPI não creditado".

Se na nota tiver um item cujo CFOP esteja parametrizado para zerar crédito, o valor integral do IPI será considerado como não creditado.

# CST de PIS/COFINS

Para o CST de PIS/COFINS, primeiramente o sistema verifica se a empresa possui regime de tributação Cumulativo ou Não Cumulativo.

Esta opção fica no cadastro do Estabelecimento, em Parâmetros/ Escrita Fiscal/ Tributação/ PIS/COFINS.

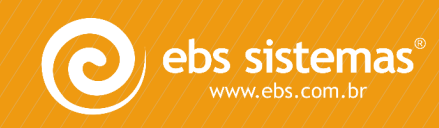

cordilheira

|                                                                                                    |                                   | softw    |
|----------------------------------------------------------------------------------------------------|-----------------------------------|----------|
| Cadastro de Estabelecimento                                                                                                    |                                   |          |
| abelecimento Parâmetros                                                                                                    |                                   | Novo     |
| cursos Humanos Escrita Fiscal Sistema Contábil Protoco                                                                                                    | olos                              | Gravar   |
| ibutação Numeração Importação                                                                                                    |                                   | Gravar   |
| eral Retenção de Tributos SIMPLES Nacional ICMS/IP.                                                                                                    | I/ISS PIS/COFINS CSLL/IRPJ        |          |
| Apuração PIS/COFINS                                                                                                    |                                   | Copiar   |
| Tributação por alíguota dif                                                                                                    | ferenciada e/ou unidade de medida | Colar    |
| Regime                                                                                                    |                                   | Desfazer |
| Cumulativo                                                                                                    |                                   | Importar |
| Cumulativo e não-cumula                                                                                                    | itivo                             | Beggijor |
| Opção para Gálculo                                                                                                    |                                   |          |
| Pelo total das bases de contra das bases de contra das bases de | álculo da nota fiscal             | Ajuda    |
| Pelos valores lançados n                                                                                                    | os itens da nota fiscal           | Sair     |
| Cálculo da Base para Crédito                                                                                                    |                                   |          |
| Soma ICMS ST                                                                                                    |                                   |          |
| Soma IPI                                                                                                    |                                   |          |
| Aliquotas de Contribuição<br>Regime Não-Cumulativo                                                                                                    | Códigos de Recolhimento           |          |
| PIS                                                                                                    | PIS                               |          |
|                                                                                                    |                                   |          |
|                                                                                                    |                                   |          |
| Regime Cumulativo                                                                                                    | Regime Cumulativo                 |          |
| PIS 0,65                                                                                                    | PIS 8109 2                        |          |
| COFINS 3,00                                                                                                    | COFINS 2172 1                     |          |

Verifica também se a empresa é optante pelo Simples Nacional.

Esta opção fica no cadastro do Estabelecimento, em Parâmetros/ Escrita Fiscal/ Tributação/ SIMPLES Nacional.

| 🧶 Cadastro de Estabelecimento                                                 |                   |
|-------------------------------------------------------------------------------|-------------------|
| Estabelecimento Parâmetros                                                    | Novo              |
| Recursos Humanos Escrita Fiscal Sistema Contábil Protocolos                   |                   |
| Tributação Numeração Importação                                               | Cancelar          |
| Geral Retenção de Tributos SIMPLES Nacional ICMS/IPI/ISS PIS/COFINS CSLL/IRPJ |                   |
|                                                                               | Colar             |
|                                                                               | Desfazer          |
| SIMPLES Nacional                                                              | I <u>m</u> portar |
| Nao optante Microempresa O EPP Microempreendedor individual                   | Pesquisar         |
| Código de acesso ao PGDAS                                                     | Ajuda             |
| Valor fixo para recolhimento de ICMS 0,00                                     | Sair              |
| Valor fixo para recolhimento de ISS 0,00                                      |                   |
|                                                                               |                   |

### **REGIME CUMULATIVO:**

O sistema considera automaticamente CST 70- Operação de Aquisição sem Direito a Crédito, zerando todos os valores de PIS/COFINS, independente do CST cadastrado no produto ou no CFOP/Variação.

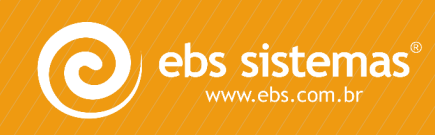

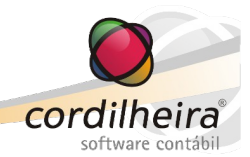

# **REGIME NÃO CUMULATIVO:**

O sistema considera o CST informado no cadastro do produto ou no cadastro do CFOP de entrada, conforme a seguinte regra:

- Se estiver informado o CST no cadastro do produto e no cadastro do CFOP de entrada, considera conforme a prioridade definida no cadastro do CFOP (*Cadastros\ Genéricos\ Natureza de Operação*):
  - CST cadastrado no produto
  - CST cadastrado no CFOP/Variação

| 🚫 Natureza de Operação                                                                     |                                       |              | - • 💌            |
|--------------------------------------------------------------------------------------------|---------------------------------------|--------------|------------------|
| Natureza                                                                                   |                                       |              |                  |
| Código 2101 COMPRA PARA INDUSTRIALIZ                                                       | Novo                                  |              |                  |
| Descrição COMPRA PARA INDUSTRIALIZAÇÃO                                                     |                                       | *            | Gravar           |
|                                                                                            |                                       | *            | <u>C</u> ancelar |
| Variação 1 GERAL                                                                           |                                       | -            | Copiar           |
| Tributação pelo Simples Nacional 🔋 Não se                                                  | aplica                                | •            | Colar            |
| Incidências de Impostos                                                                    | Opções<br>Integra cálculos do CIAP    |              | Desfazer         |
| Incide COFINS                                                                              | 🔽 Considerar na geração da Sinco      | Simplificada | Imprimir         |
| Incide CSLL                                                                                | Integra Faturamento                   |              | Ajuda            |
| Pagamento                                                                                  | Zerar crédito de ICMS ao importa      | ar XML/DANFe | Sair             |
| À vista / À prazo     Sem pagamento                                                        | 🔲 Zerar crédito de IPI ao importar    | XML/DANFe    |                  |
| Informações referentes ao PIS/COFINS                                                       |                                       |              |                  |
| CST PIS/COFINS 50 Vinculada Exclusivamente a                                               | a Receita Tributada no Mercado Intern | 10 💌         |                  |
| Operação                                                                                   |                                       | -            |                  |
| 🔘 Operação de saída                                                                        | Tributação com alíquotas diferencia   | adas         |                  |
| Operação de entrada com direito a crédito                                                  | Alíguota de PIS                       | 0,0000       |                  |
| Operação de entrada - crédito presumido                                                    | Alíquota de COEINS                    | 0.0000       |                  |
| Operação de entrada sem direito a crédito     Prioridade a ser considerada nos Lancamentos |                                       | -,           |                  |
| OCST cadastrado nos produtos                                                               | CST cadastrado po CEOP Mariad         | ão           |                  |
|                                                                                            |                                       |              |                  |
| 🔲 Não gerar notas na EFD Contribuições                                                     |                                       |              |                  |

• Se estiver informado o CST somente no cadastro do produto, considera este CST.

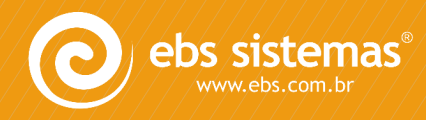

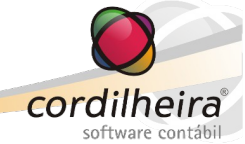

| 🔘 Itens de Estoque   |                    |                                                                   |                   |              |  |   |                      |              |                |
|----------------------|--------------------|-------------------------------------------------------------------|-------------------|--------------|--|---|----------------------|--------------|----------------|
| Código               |                    | 6                                                                 |                   |              |  |   |                      | 1            | Novo           |
| Identificação        |                    |                                                                   |                   |              |  |   |                      | 1            | Gravar         |
| Descrição            | CADE               | RNO LIN                                                           | IHA 10 MAT 20     | 0 F.         |  |   |                      |              | Excluie        |
| NCM                  |                    | 158                                                               |                   |              |  |   |                      |              | Exciuir        |
| Unidade de Medida UN |                    |                                                                   | DESCRICAO         | UN           |  | - | Eatores de Conversão |              | Cancelar       |
| Peso                 | 00                 | 000,000                                                           |                   |              |  |   |                      |              | Copiar         |
| Tipo de Produto      | 1                  | Mercad                                                            | oria para reve    | nda          |  | - |                      |              | Co <u>l</u> ar |
| Alíquota ICMS        |                    | 12,00                                                             | Alíquota IPI      | 1,35         |  |   |                      |              | Desfazer       |
| Situação Tributária  |                    |                                                                   |                   |              |  |   |                      | h            | Pesquisar      |
| Entrada              |                    |                                                                   |                   |              |  |   |                      | 11 2         |                |
| CST ICMS             | 0                  | Nacional - Tributada integralmente                                |                   |              |  |   | <u>I</u> mprimir     |              |                |
| CST IPI              | 0                  | Entrada com recuperação de crédito                                |                   |              |  |   | <u>Aj</u> uda        |              |                |
| CST PIS/COFINS       | 50                 | 0 Vinculada Exclusivamente a Receita Tributada no Mercado Interno |                   |              |  |   |                      | <u>S</u> air |                |
| Saída                |                    |                                                                   |                   |              |  |   |                      |              |                |
| CST ICMS             | 0                  | Naciona                                                           | al - Tributada ir | ntegralmente |  |   | •                    |              |                |
| CST IPI              | 50 Saída tributada |                                                                   |                   |              |  |   |                      |              |                |
| CST PIS/COFINS       | 1                  | 1 Operação Tributável com Alíquota Básica 🔽                       |                   |              |  |   |                      |              |                |
|                      |                    |                                                                   |                   |              |  |   |                      |              |                |

• Se estiver informado o CST somente no cadastro do CFOP, considera este CST.

| 🚫 Natureza de Operação                                                               |                                                                                        | - • •        |
|--------------------------------------------------------------------------------------|----------------------------------------------------------------------------------------|--------------|
| Natureza<br>Código 2101 COMPRA PARA INDUSTRIALIZ                                     | ZACAO                                                                                  | Novo         |
| Descrição COMPRA PARA INDUSTRIALIZACAO                                               | Gravar                                                                                 |              |
|                                                                                      | <b>v</b>                                                                               | Cancelar     |
| Variação 1 GERA                                                                      |                                                                                        | Copiar       |
| Tributação pelo Simples Nacional 🗿 Não se                                            | e aplica 🗨                                                                             | Colar        |
| Incidências de Impostos                                                              | Opções<br>Integra cálculos do CIAP                                                     | Desfazer     |
| Inde COFINS                                                                          | Considerar na geração da Sinco Simplificada Integra Faturamento                        |              |
| Pagamento<br>À vista / À prazo  Sem pagamento                                        | Zerar crédito de ICMS ao importar XML/DANFe Zerar crédito de IPI ao importar XML/DANFe | <u>S</u> air |
| Informações referentes ao PIS/COFINS                                                 | ~                                                                                      |              |
| CST PIS/COFINS 50 Vinculada Exclusivamente                                           | a Receita Tributada no Mercado Interno                                                 |              |
| 💿 Operação de saída                                                                  | Tributação com alíquotas diferenciadas                                                 |              |
| Operação de entrada com direito a crédito<br>Operação de entrada - crédito presumido | Alíquota de PIS 0,0000                                                                 |              |
| Operação de entrada sem direito a crédito                                            | Alíquota de COFINS 0,0000                                                              |              |
| <ul> <li>CST cadastrado nos produtos</li> </ul>                                      | 🔘 CST cadastrado no CFOP/Variação                                                      |              |
| 🔲 Não gerar notas na EFD Contribuições                                               |                                                                                        |              |

• Se não estiver informado o CST no Produto nem no CFOP, considera o CST 99.

Quanto aos valores de PIS/COFINS, serão gerados conforme o CST de entrada:

• Para CST 50 a 67:

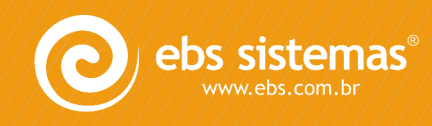

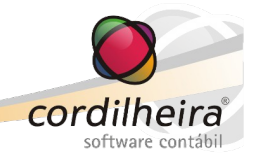

- Base = valor total do item na nota fiscal desconto do item + rateio de valores complementares
- Alíquota (%) = do cadastro do CFOP ou do cadastro do estabelecimento\*
- Valor = base \* alíquota / 100
- Alíquota (R\$) = zeros
- Para CST 70 a 99:
  - Base = zeros
  - Alíquota (%) = zeros
  - Valor = zeros

\* A alíquota informada no CFOP/Variação tem prioridade sobre a alíquota informada no Estabelecimento (Parâmetros/ Escrita Fiscal/ Alíquotas).

### SIMPLES NACIONAL:

O sistema considera automaticamente CST 99- Outras Operações, zerando todos os valores de PIS/COFINS, independente do CST cadastrado no produto ou no CFOP/Variação.

### Gravação da Nota

Depois de parametrizados os CFOP's, produtos e CST's, deve-se clicar em <u>Gravar</u>. Assim, a nota fiscal de entrada é incluída no sistema.

| 0 c                                                                                                    | onfigura  | r Nota | Fiscal de Entrada |                          |                        |                                     |         |          |                |          | - • •           |
|----------------------------------------------------------------------------------------------------|-----------|--------|-------------------|--------------------------|------------------------|-------------------------------------|---------|----------|----------------|----------|-----------------|
| Dado                                                                                                    | s Gerais  |        |                   |                          |                        |                                     |         |          |                |          |                 |
|                                                                                                    |           |        | Estabelecimento   | 1 EMPRESA DEMONST        | RAÇÃO LTDA             | <b>*</b>                            | Mês/A   | по 10/20 | 11             |          | Gra <u>v</u> ar |
|                                                                                                    |           |        | Lançamento        | 2 LANÇAMENTO COMPLE      | то                     | •                                   |         |          |                |          | Consultar NFe   |
|                                                                                                    |           |        | Dia do Lcto       | 05 Espécie NFE           | Modelo 55 Série 1      | Subsérie NF 54                      | 1 Data  | de Emiss | ão 05/10/2011  |          | Aiuda           |
|                                                                                                    |           |        | Emitente          | 97.523.016/0001-10 FORM  | ECEDOR QUALQUER LT     | DA                                  | Maringa |          | PR             |          |                 |
|                                                                                                    |           |        | Nat. Operação     | 1102 1 COMPRA PAR        | A COMERCIALIZACAO      | <b>_</b>                            |         |          |                |          | Sair            |
|                                                                                                    |           |        | Nat. Operação S.1 |                          |                        | -                                   | V-l     | c        | 1 022 51       |          |                 |
|                                                                                                    |           |        | Classificação :   |                          |                        | •                                   | valor   | Contabil | 1.032,51       |          |                 |
|                                                                                                    |           |        | Classificação 2   | 2                        |                        | •                                   |         |          |                |          |                 |
|                                                                                                    |           | Pac    | amento            |                          | <b>D</b>               | nformar a Operação Contábil         |         |          |                |          |                 |
|                                                                                                    |           | 0      | Àvista            | 🔿 À prazo 💿 Se           | m pagamento            |                                     |         |          |                |          |                 |
|                                                                                                    |           | Cai    | xa/Banco 1 CAIX   | A GERAL                  | <b>–</b>               | peração Contábil                    |         |          | <b>v</b>       |          |                 |
| Dado                                                                                                    | s dos Ite | ens    |                   |                          |                        |                                     |         |          |                |          |                 |
| C                                                                                                    | OP CS     | T ICMS | Produto NFe       | Descrição do Produto NFe | Produto no Cordilheira | Descrição do Produto no Cordilheira | CFOP    | CST IPI  | CST PIS/COFINS |          |                 |
| 5                                                                                                    | 101       | 103    | 700               | ASS/ENCOSTO PRESIDENTE   |                        |                                     | 1102    |          |                | Detalhes |                 |
| 5                                                                                                    | 102       | 103    | 710               | ASS/ENCOSTO DIRETOR G    | )                      |                                     | 1551    |          |                | Detalhes |                 |
| 59                                                                                                    | 910       | 103    | 700               | ASS/ENCOSTO PRESIDENTE   |                        |                                     | 1910    |          |                | Detalhes |                 |
| 5                                                                                                    | 101       | 103    | 710               | ASS/ENCOSTO DIRETOR 7    | 51                     |                                     | 1102    |          |                | Detalhes |                 |
| 5                                                                                                    | 101       | 103    | 710               | ASS/ENCOSTO DIRETOR GO   |                        |                                     | 1102    |          |                | Detalhes |                 |
| - 5                                                                                                    | 101       | 103    | 700               | ASS/ENCOSTO PRESIDENTE   |                        |                                     | 1102    |          |                | Detalhes |                 |
| 5                                                                                                    | 101       | 103    | /10               | ASS/ENCOSTO DIRETOR 75   |                        |                                     | 1102    |          |                | Detaines |                 |
| Para a correta importação, é necessário relacionar os itens da nota de seu fornecedor com os itens cadastrados no sistema.<br>Para isso pode-se digitar o código do produto no Cordilheira diretamente na grid ou pesquisá-lo através das teclas F4 ou F12.<br>Se o item ainda não estiver cadastrado no sistema, com duplo clique na linha relacionada será aberta a tela de cadastro de produtos. |           |        |                   |                          |                        |                                     |         |          |                |          |                 |

Após importadas as notas, os arquivos XML são movidos da pasta de origem para \\Cordilheira\backup\NFe\_Importadas\<código\_empresa>\<código\_estabelecimento>\NFe\_Entrada.

### Importação de Notas pelo Código de Barras – DANFE

Em Utilitários/ Importação/ NF-e (Código de Barras - DANFE).

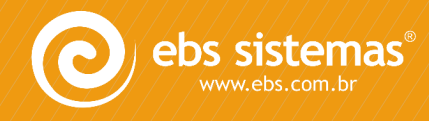

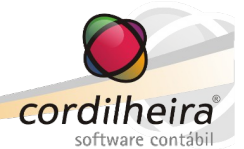

Por esta rotina é possível importar as Notas Fiscais de Entrada através do DANFE (Documento Auxiliar da Nota Fiscal Eletrônica), buscando todas informações diretamente do Portal da NF-e <u>https://www.nfe.fazenda.gov.br/portal/consulta.aspx?tipoConsulta=completa&tipoConteudo=XbSeqxE8pl8=</u>.

| 🔘 Importar Nota Fiscal Eletrônica | a - Código de Barras - DANFe                    |                                                              |                                                  |  |  |  |  |  |
|-----------------------------------|-------------------------------------------------|--------------------------------------------------------------|--------------------------------------------------|--|--|--|--|--|
| Estabelecimento                   | 1 EMPRESA DEMONSTRAÇÃO                          | LTDA.                                                        |                                                  |  |  |  |  |  |
| Lançamento                        | 2 NORMAL                                        | -                                                            |                                                  |  |  |  |  |  |
| Chave de Acesso da Nota Fiscal    | 41121011191719000173550010000                   | ł1121011191719000173550010000064971109134647                 |                                                  |  |  |  |  |  |
| Código impresso ao lado           | QN8V<br>Tipo Nota Fiscal                        | Visualizar Nota Fiscal após importar<br>Importar observações | clique aqui se não conseguir visualizar a imagem |  |  |  |  |  |
|                                   | Informar conta para Nota Fisca<br>Caixa/Banco   | l à vista                                                    |                                                  |  |  |  |  |  |
|                                   | Contabilizar esta Nota Fiscal Operação Contábil | T                                                            |                                                  |  |  |  |  |  |
|                                   | Informar variação para os CFO                   | Ps                                                           |                                                  |  |  |  |  |  |
|                                   | Variação                                        | -                                                            |                                                  |  |  |  |  |  |
|                                   | Informar Classificações<br>Classificação 1 Cla  | assificação 2                                                |                                                  |  |  |  |  |  |
| Importar Ajuda                    | Sair                                            |                                                              |                                                  |  |  |  |  |  |

Na tela, informar a chave da NF-e e o código anti-robô, marcar tipo de nota "Entrada" e clicar em Importar.

- <u>Visualizar Nota Fiscal após importar</u>: Com esta opção marcada, após a importação será aberta a tela de lançamento, para visualização e/ou manutenção.
- <u>Importar observações</u>: Com esta opção marcada, as observações constantes no XML serão importadas para o campo de Observações do lançamento, limitadas a 100 caracteres.

ATENÇÃO: As observações do XML referem-se a emissão das notas fiscais e não necessariamente são observações válidas para a escrituração fiscal.

### **OBSERVAÇÃO:**

Ao invés de digitar a chave de acesso da nota fiscal, pode ser utilizado um leitor óptico de código de barras.

Ao clicar em Importar, será aberta uma nova tela, listando todos os CFOP's de saída encontrados na nota (conforme seus itens), onde serão relacionados os correspondentes CFOP's de entrada, conforme a destinação das mercadorias.

Informados os respectivos CFOP's de entrada, deve-se clicar em OK.

Será aberta a tela para configuração da nota de entrada.

Os detalhes destas telas e as regras para a importação pelo DANFE são os mesmos já descritos acima, para a importação pelo XML.

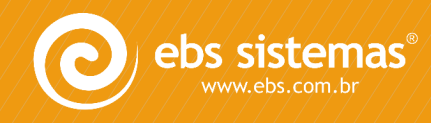